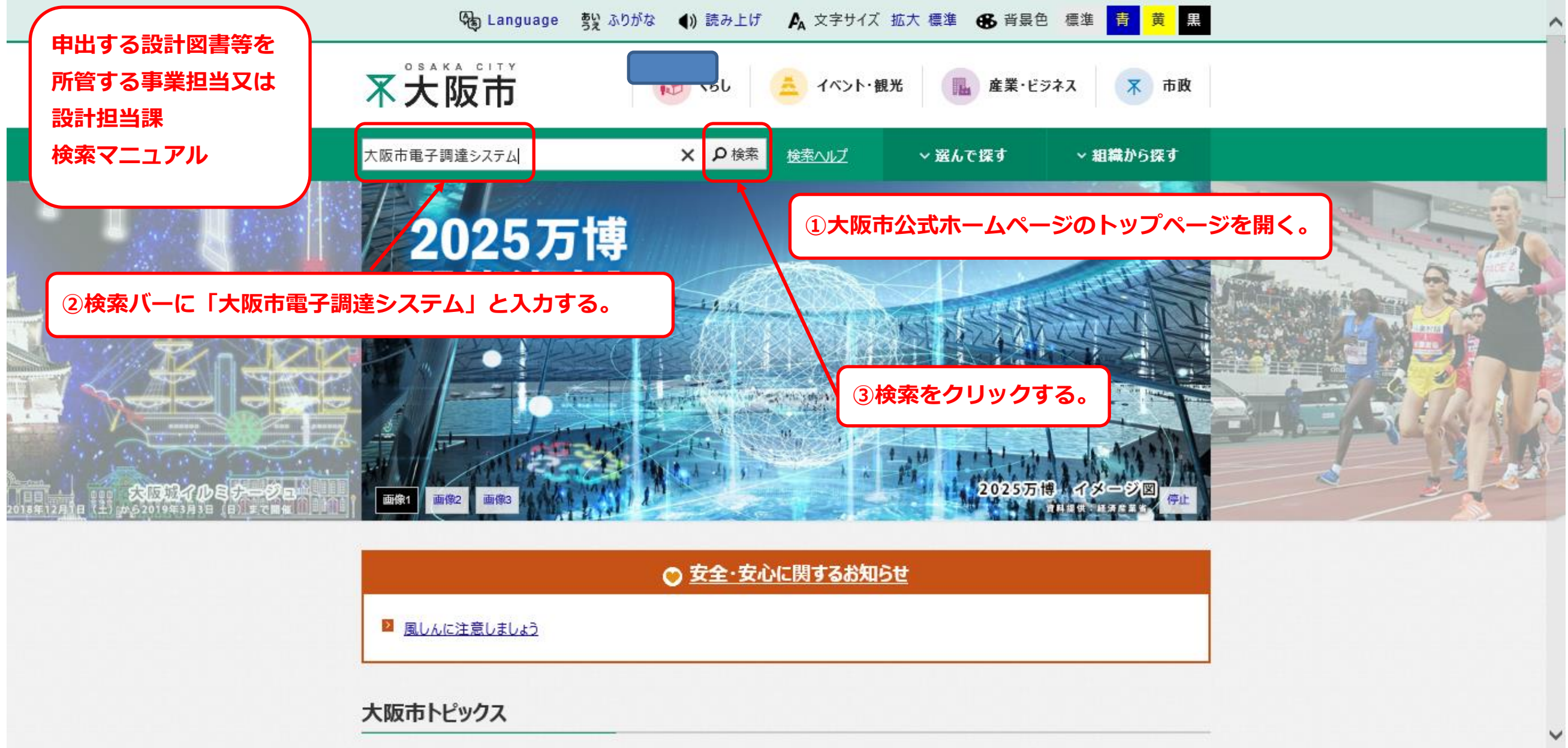

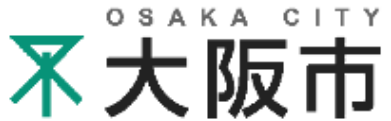

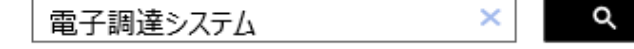

約16,900,000件(0.12秒)

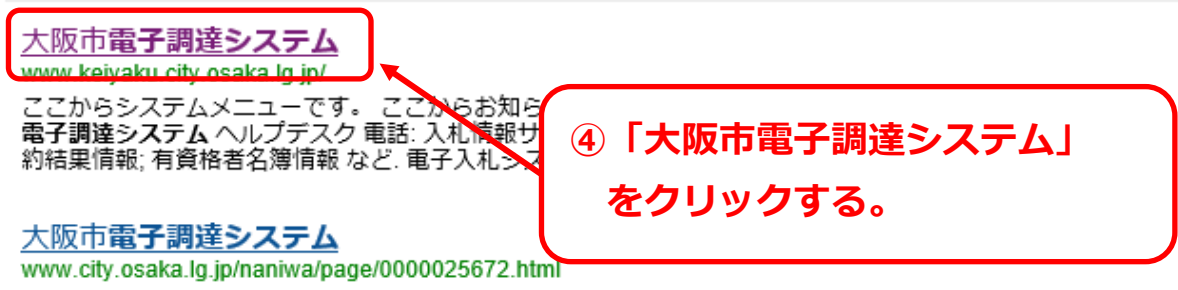

大阪市電子調達システム、大阪市電子調達システムにリンクします、探している情報が見つからない、情報が見つからないときは、このページの作成者・問合せ先、大阪市浪速区役所総務課、〒556-8501 大阪市浪速区敷津東1丁目4番20号(浪速区役所6階)、

# 電子調達システムへの入口|大阪市民病院機構

www.osakacity-hp.or.jp/byouin/nyusatu/iriguchi/

電子調達システムへの入口. ①入札情報システム(工事・建設コンサル). ②入札情報システム(物品・請負).利用可能時間:平日午前6時から午後11時まで.※ICカードの認証が必要な設計図書等ファイルの取得は午前8時から午後8時までとなります。

#### 電子調達システム登録申請等 | 大阪市民病院機構

www.osakacity-hp.or.jp/byouin/nyusatu/tourokushinsei/

本機構の入札参加審査及び電子調達システムに、登録されている事業者の変更申請を受け 付けます。変更申請書に会社名・登録番号・変更箇所のみ記入し、下記メールアドレスあ て送信してください。変更に伴って証明書等が必要な場合は、下記担当まで、…

#### <u>大阪市電子調達システム</u>

#### www.keiyaku.city.osaka.lg.jp/buppin\_news.html

s

【契約制度】 契約制度課 06-6484-7062・7063, 【工事請負】 契約課(工事契約 グルー プ) 06-6484-7424・7893, 【物品供給等】 契約課(物品契約グループ) 06-6484-7356, 【業務委託、測量・建設コンサルタント等】 契約課(業務委託グループ) 06-6484-7083...

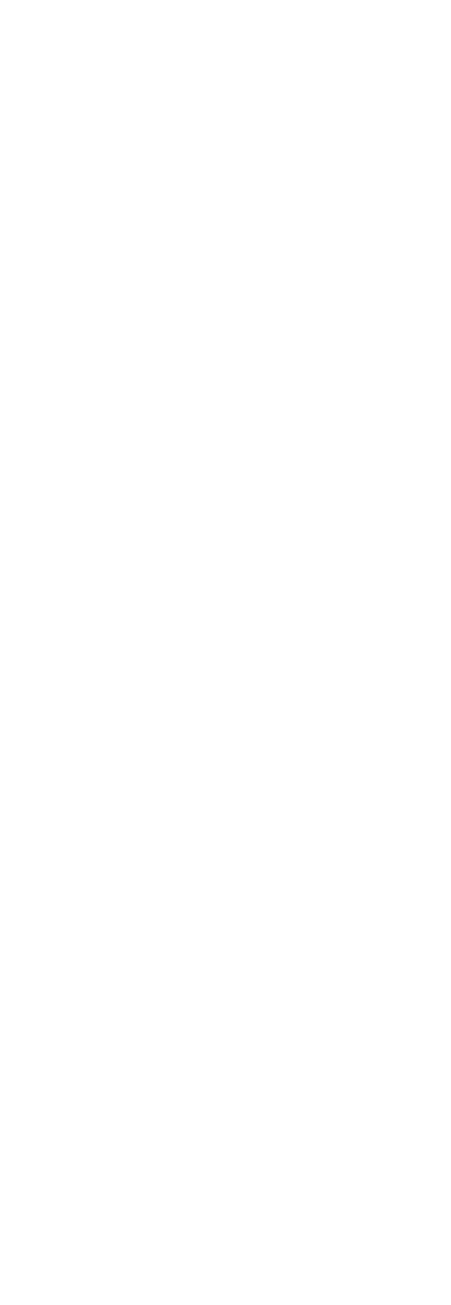

#### 大阪市ホーム>大阪市電子調達システム

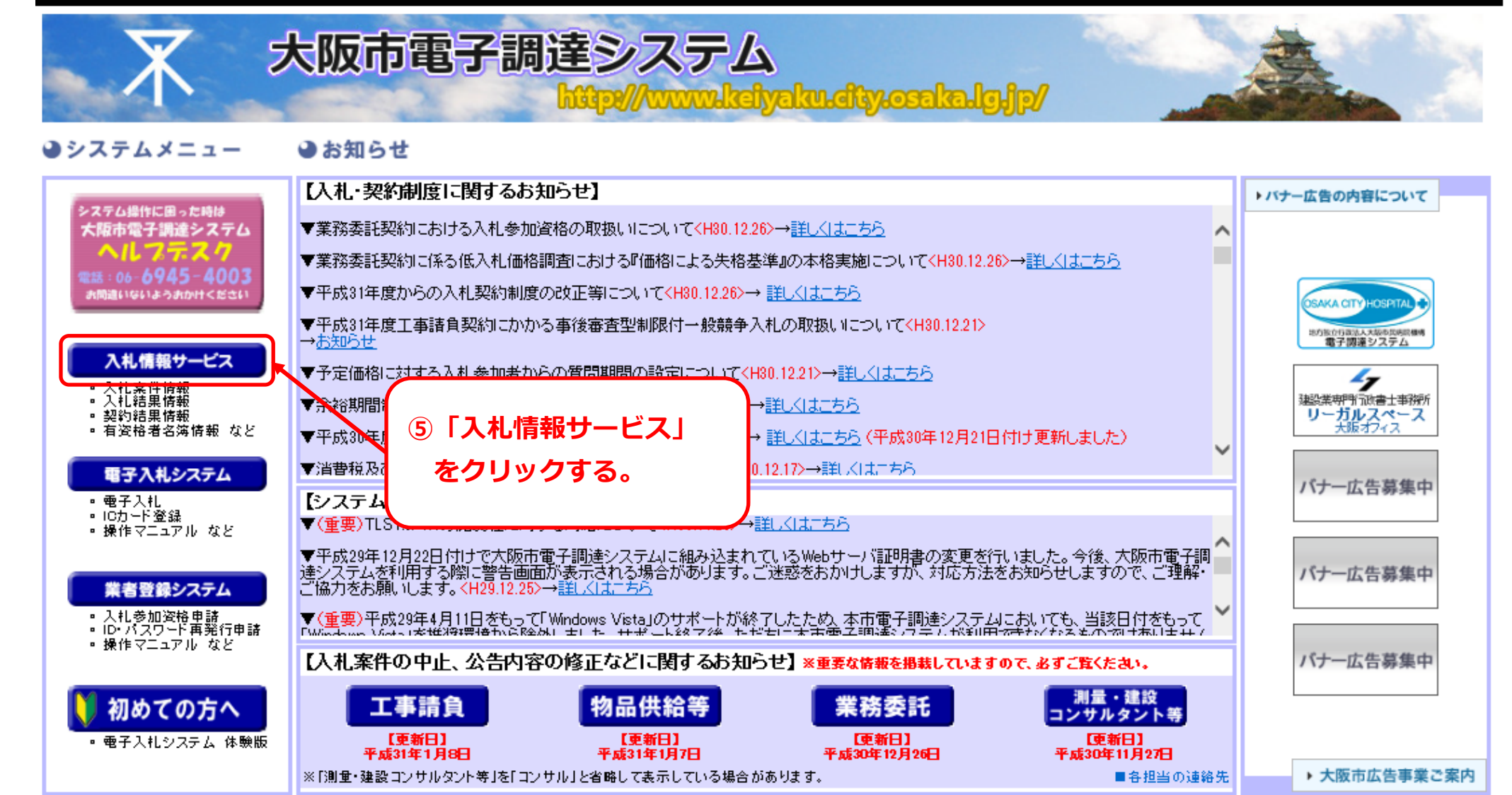

# ●資料・ご案内

s

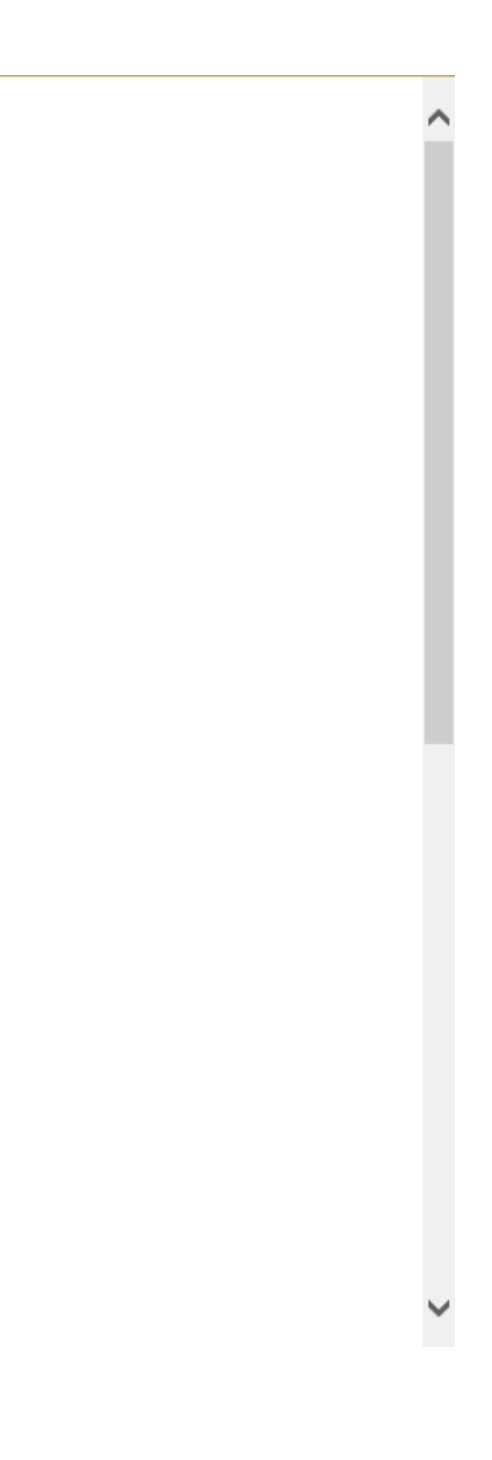

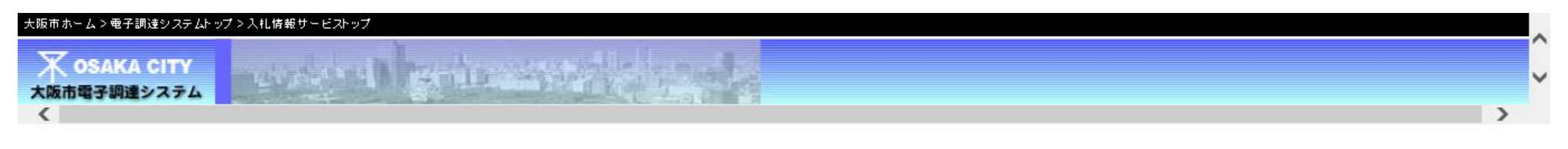

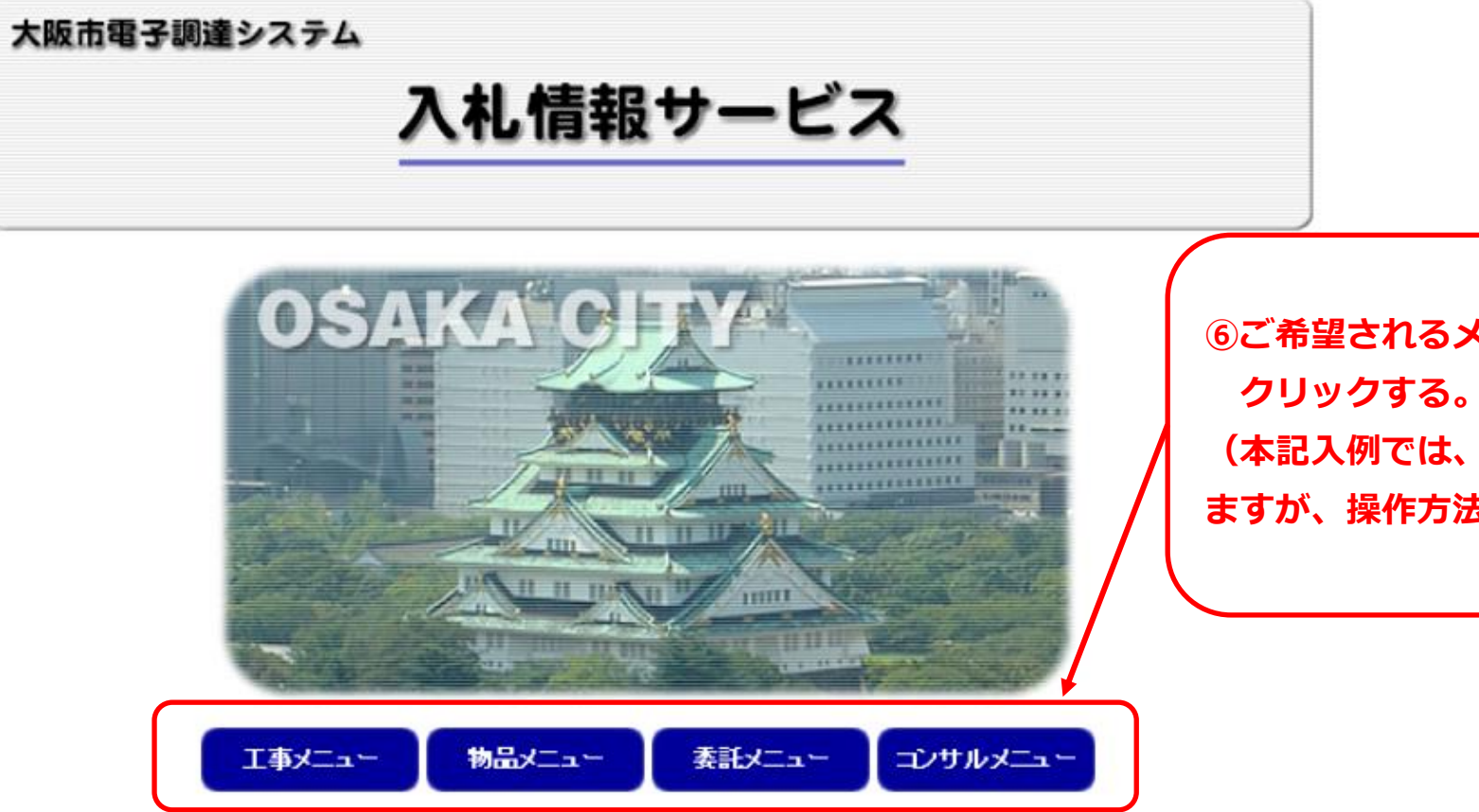

s

⑥ご希望されるメニューを選択し、 クリックする。 (本記入例では、工事メニューを選択し ますが、操作方法に相違ありません。)

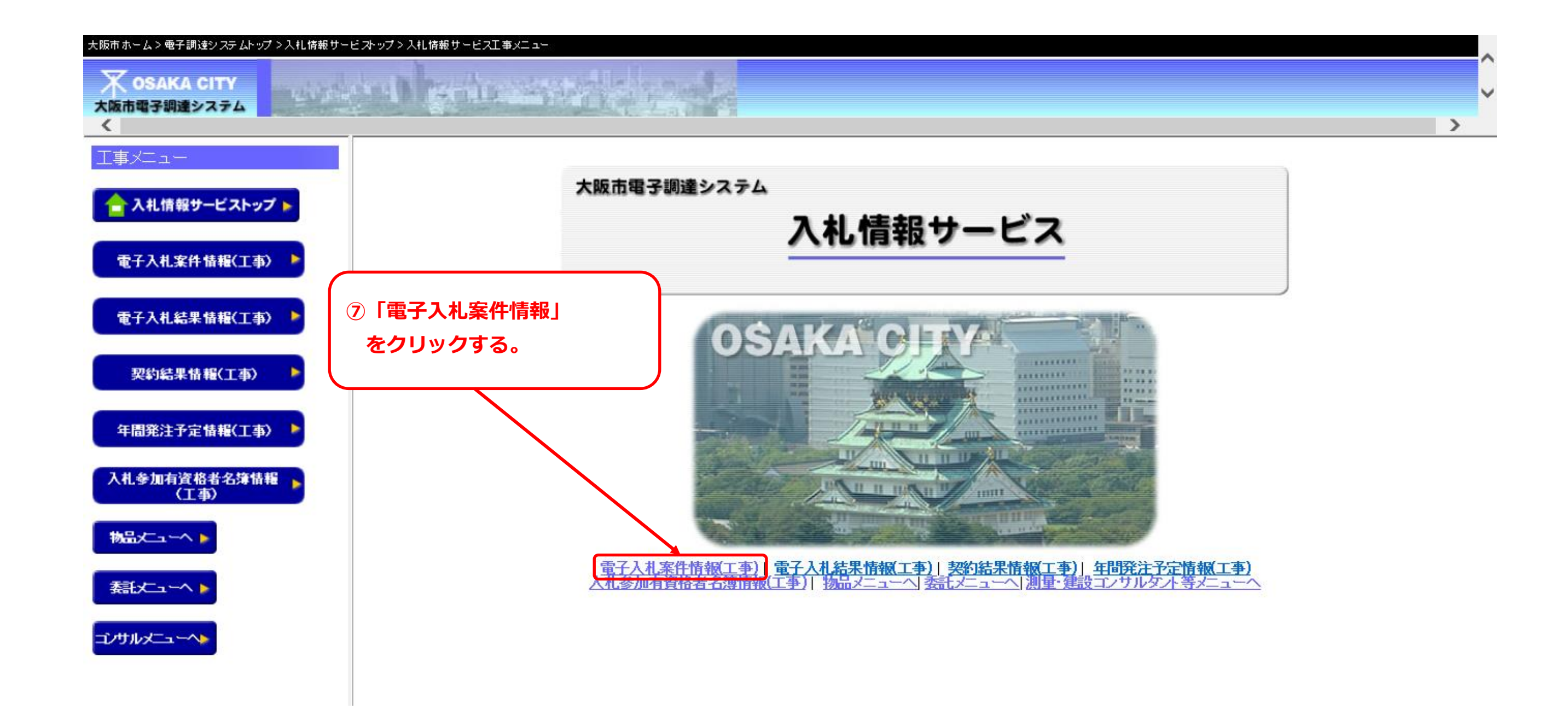

s

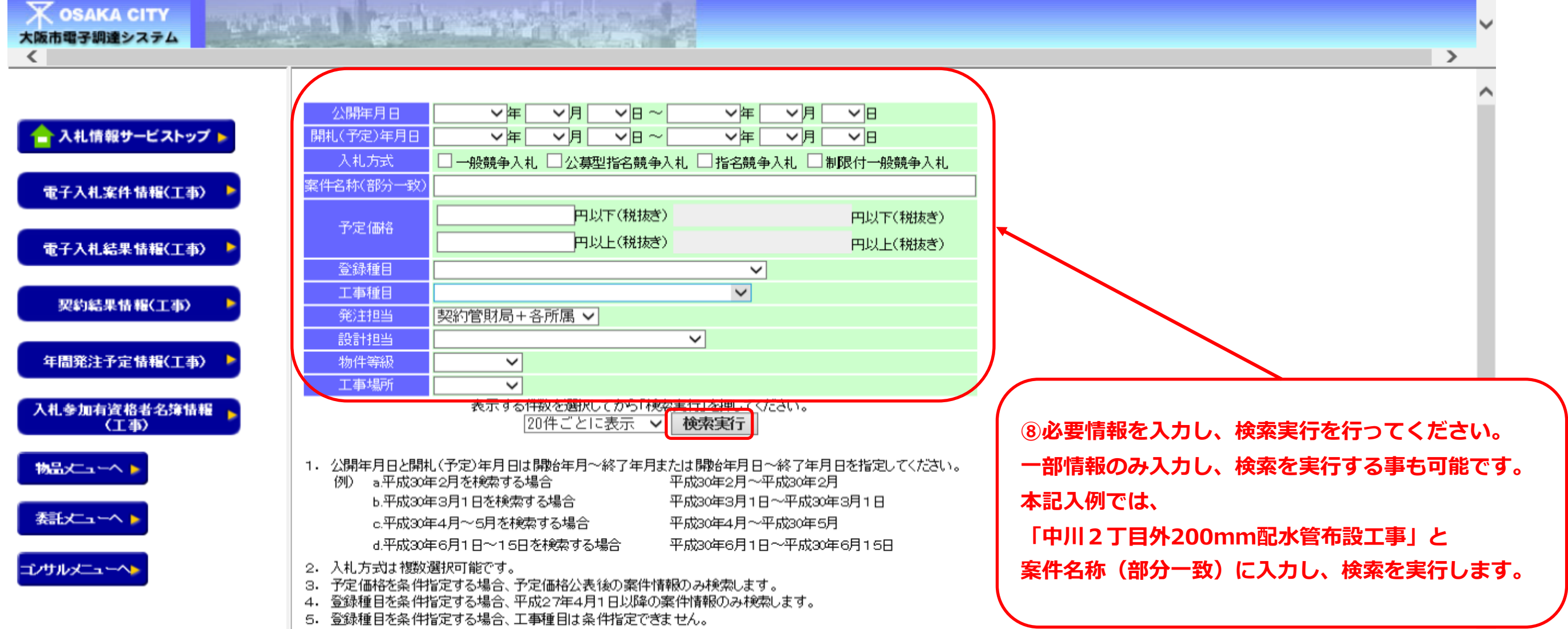

○ 丁本番目だ久件地中すス担合 登録番目け久件地中できす↔/

× OSAKA CITY 大阪市電子調達システム

入札情報サービストップ 🕨

電子入札案件情報(工事) 🕨

電子入札結果情報(工事) 🕨

契約結果情報(工事)

年間発注予定情報(工事)

入札参加有資格者名簿情報 (工事)

s

# were an entrane the state

# 検索結果1件を20件ごとに表示しています。 現在1件目から1件目を表示しています。

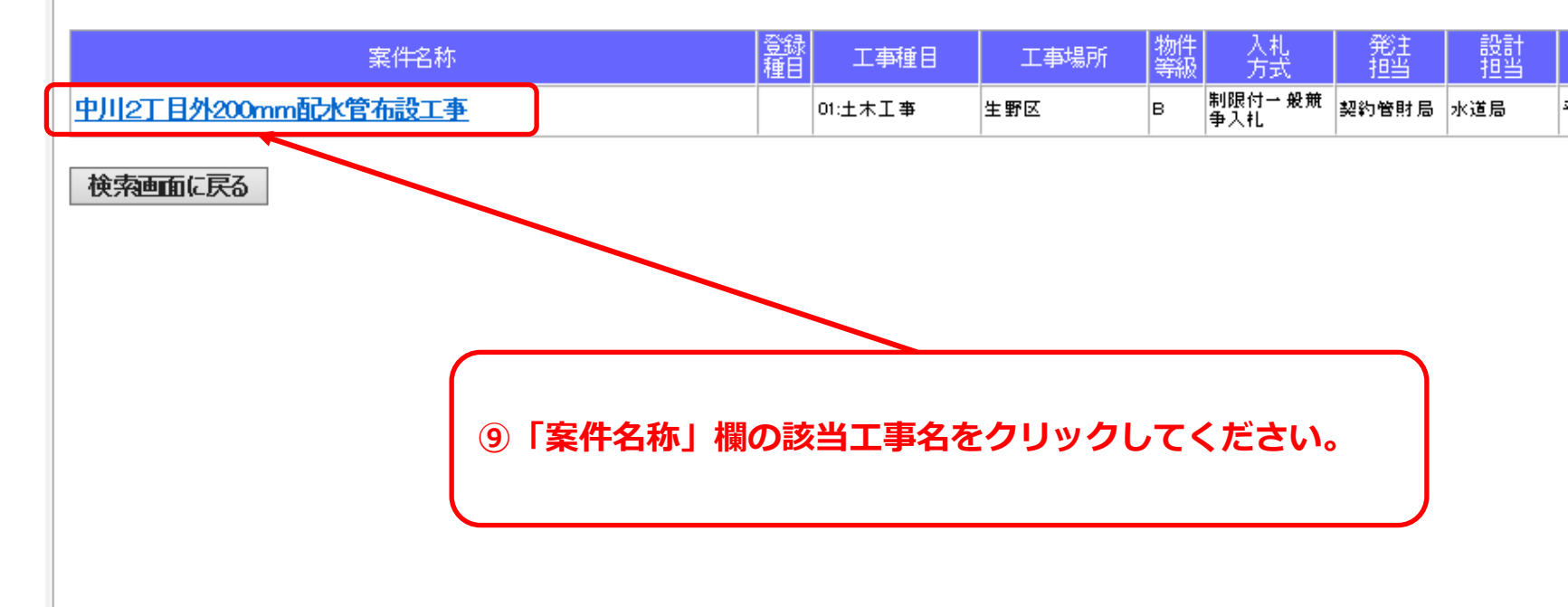

粘止-へ♪ 翻た-へ♪

コンサルメニューへゝ

|   | ^ |
|---|---|
|   | ~ |
| > |   |

| 公開日       | 開札(予定)日   | wто |
|-----------|-----------|-----|
| 平成26年7月3日 | 平成26年8月1日 |     |

s

ズ OSAKA CITY 大阪市電子調達システム

|                 | 事後審査<br>平成26年<br>                    | 型制限付一般競争入札を執行するので、次のと<br>7月3日 | こおり公告する。                                                                                                    |              |
|-----------------|--------------------------------------|-------------------------------|----------------------------------------------------------------------------------------------------|--------------|
| 🔶 入札情報サービストップ 🕨 |                                      | 工事名称                          | 中川2丁目外200mm配水管布設工事                                                                                                |              |
| ■子入札客件情報(丁事)    |                                      | 入札説明書等                        | <mark>別表1・2・3</mark><br><u>共通事項</u><br>設計図書は電子入札システムよりログインし、確認してください(ICカードが必                                      | 要です)。        |
|                 |                                      | 工事場所                          | 生野区                                                                                                    |              |
|                 |                                      | 工期                            | 契約日 ~ 平成28年7月31日                                                                                                  |              |
| 電子入札結果情報(工事) 🕨  |                                      | 一部完成期限                        |                                                                                                    |              |
| 契約結果情報(工事)      |                                      | 工事概要                          | □径300铸鉄管 布設39.1m 撤去688.4m<br>□径200铸鉄管 布設1,268.8m 撤去19.4m<br>□径150铸鉄管 布設53.5m 撤去52.5m<br>□径100铸鉄管 布設13.3m 撤去636.0m |              |
|                 |                                      | 工事種目                          | 土木工事                                                                                                    |              |
|                 | 物件等級<br>発注方式                         |                               | В                                                                                                    |              |
| 年間先汪才定情報(上爭)    |                                      |                               | 単体(単体企業、事業協同組合)                                                                                                   |              |
|                 |                                      | 低入札価格調査制度                     | 適用外(最低制限価格適用のため)                                                                                                  |              |
| 入札参加有資格者名簿情報    |                                      | 建設リサイクル法                      | 適用                                                                                                    |              |
| (工事)            |                                      | 登録種目                          | 希望種目 01土木工事                                                                                                    |              |
|                 |                                      | 参加可能等級<br>単体(組合含む)            | 別表1のとおり                                                                                                    |              |
|                 | 2 41 -64                             | 参加可能等級<br>特定JV                | -                                                                                                    |              |
| 新大」-^ >         | 人札参<br>加資格                           | 参加可能な等級と<br>地域の組合せ及び申込に関する条件等 | 別表1・2のとおり                                                                                                    |              |
|                 |                                      | 建設業許可区分                       | 建設業法に基づく【土木工事業】にかかる特定建設業許可                                                                                        |              |
| コンサルメニューへ       |                                      | 配置予定技術者                       | 建設業法に係る「土木工事業」の監理技術者又は主任技術者で、入札公告【共<br>と。                                                                         | 通事項】1-(2)-30 |
|                 |                                      | その他                           | 〇共通事項に記載の資格を有していること                                                                                               |              |
|                 | 設計図書<br><u>配布開始日</u><br>設計図書<br>配布方法 |                               | 平成26年7月3日                                                                                                    |              |
|                 |                                      |                               | システムによる                                                                                                    |              |

|                |   | ^ |
|----------------|---|---|
|                |   | ~ |
|                | > |   |
| 大阪古水道局長 工共 得雄  |   | ^ |
|                |   |   |
|                |   |   |
|                |   |   |
|                |   |   |
|                |   |   |
|                |   |   |
| ヘスクロールする。      |   |   |
|                |   |   |
|                |   |   |
|                |   |   |
| 条件を満たす者を配置できるこ |   |   |
|                |   |   |
|                |   |   |
|                |   | Ť |

s

又 OSAKA CITY 大阪市電子調達システム

<

|                      | 設計図書<br>配布方法          | システムによる                                                                                     | (1)設計担当欄(事業担当欄)(                |
|----------------------|-----------------------|---------------------------------------------------------------------------------------------|---------------------------------|
| ▲ 3.1 徳却サービストップト     | 設計図書等に対する<br>質問締切日時   | 平成26年7月17日 1700                                                                             | 「事業担当又は設計担当課」                   |
|                      | 設計図書等に対する<br>質問方法     | 所定の様式(設計図書の交付の際に添付)により作成                                                                    | 「中川2丁目外200mm配水                  |
| 電子入札案件情報(工事) 🕨       | 設計図書等に対する<br>質問への回答日  | 平成26年7月25日 1000 ~ 平成26年7月31日 17:00                                                          | 事業担当又は設計担当課は、                   |
|                      | 設計図書等に対する<br>質問への回答方法 | 質問回答への回答日に当該欄こおいて掲載する。なお<br>必ず入札書提出期間までに内容を確認すること                                           | 「水道局工務部工務課」となる                  |
| 電子入札結果情報(工事) 🕨       | 入札書提出期間<br>開札-予定日時    | 平成26年7月30日 900 ~ 平成26年7月31日 1700<br>平成26年8月1日 1430                                          | 情報閲覧・提供申出書の「申」                  |
|                      | 入札参加資格<br>審査資料等提出日時   | 開札後~開札日の翌開庁日午後5時30分                                                                         | 管する事業担当又は設計担当                   |
| 契約結果情報(工事)           | 入礼参加資格                | 別表3のとおり。                                                                                    | 選択ください。                         |
| 年間発注予定情報(丁本) 🕨       |                       | 平成26年8月8日を予定とする(別表2考点)。                                                                     |                                 |
|                      | (東京工事の)<br>随意変わ予定     | <b>#</b>                                                                                    |                                 |
| 入札参加有資格者名簿情報<br>(工事) |                       | 無<br>40%(年度分割)                                                                              |                                 |
| ₩=+~ ▶               | その他                   | ○小岩番号 1401034<br>○二事請負契約に係る最低制限価格設定基準は、「大<br>る資料>大阪市契約関係規程集」に掲載<br>○設計図書等を訂正する場合は、大阪市電子調達シス | 阪<br>テム【案件の変更・中止など】(工事請負)にその内容を |
| 綦[大へ ▶               | 入札担当                  | 契約管財局契約部契約課工事契約グループ<br>大阪市港区分天1-2-1-1300<br>電話06-430-7152                                   |                                 |
| ンサルメニューへ             | 設計担当                  | 水道局工務部工務課<br>大阪市住之江区南港北2-1-10ATCビルITM棟9階<br>電話06-6616-5527                                  |                                 |
|                      | 契約担当                  | 水道局総務部管財課<br>大阪市住之江区南港北2-1-1 OATCビルITM棟9階<br>電話06-6616-5461                                 |                                 |
|                      | 盟料堤所                  | 大阪市契約管財局                                                                                    |                                 |

1. 大阪市の業務受付時間は午前9時より午後5時までです。

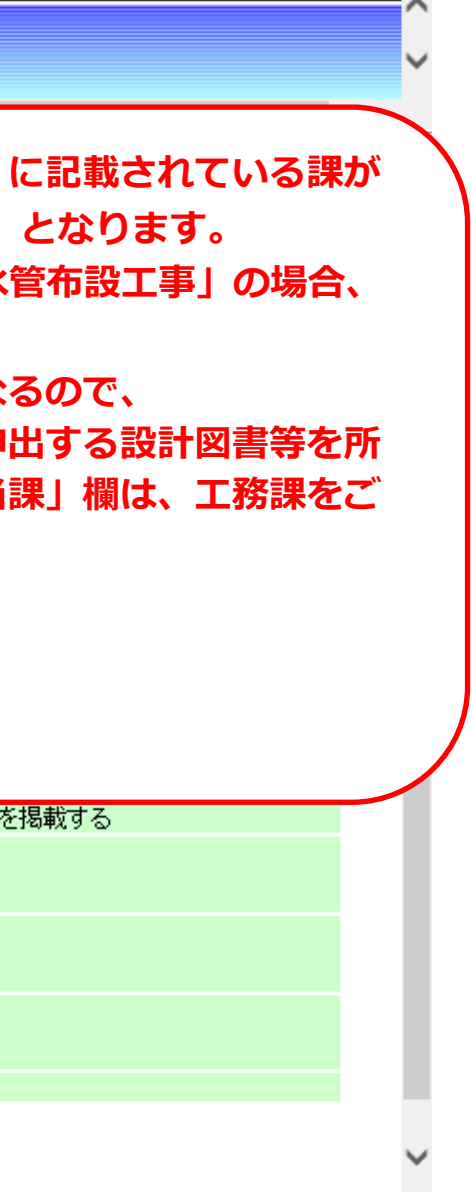